# Webex 통화에 등록된 MPP 전화기에 대해 수동 으로 PRT 생성

### 목차

<u>소</u>···· <u>사전 요구 사항</u> <u>요구 사항</u> <u>사용되는 구성 요소</u> <u>내경 정보</u> <u>MPP 전화기에 대한 웹 액세스 사용</u> <u>디바이스에서 PRT 생성</u> <u>웹 GUI에서 PRT 로그 가져오기</u>

### 소개

이 문서에서는 현재 Webex Calling에 등록된 MPP 전화기에서 PRT 로그를 가져오는 방법에 대해 설명합니다.

### 사전 요구 사항

요구 사항

다음 주제에 대한 지식을 보유하고 있으면 유용합니다.

- Webex Calling
- 컨트롤 허브
- MPP(Multi-Platform Phone)

사용되는 구성 요소

이 문서의 정보는 다중 플랫폼 전화기만 기반으로 합니다.

이 문서의 정보는 특정 랩 환경의 디바이스를 토대로 작성되었습니다. 이 문서에 사용된 모든 디바 이스는 초기화된(기본) 컨피그레이션으로 시작되었습니다. 현재 네트워크가 작동 중인 경우 모든 명령의 잠재적인 영향을 미리 숙지하시기 바랍니다.

# 배경 정보

Control Hub에서 PRT(Problem Report Tool) 로그를 가져오려고 할 때 실패하는 경우 MPP 디바이 스에서 PRT 로그를 수동으로 다운로드하는 방법을 알고 있어야 합니다.

# MPP 전화기에 대한 웹 액세스 사용

기본적으로 Webex Calling에서 디바이스가 Control Hub에 온보딩되면 웹 액세스가 비활성화됩니다. 다. 활성화하려면 웹 액세스를Control Hub > Devices 활성화할 디바이스로 이동하여 선택합니다.

디바이스를 선택한 후 다음을 클릭합니다Device Settings.

#### 9 of 10 total lines available

| <u>کې</u> | Configure Lines  | Manage | > |
|-----------|------------------|--------|---|
| <u>{</u>  | Configure Layout | Manage | > |
| ŝ         | Device Settings  | Manage | > |

장치 설정 1

기본적으로 디바이스는 위치 설정을 사용합니다. 먼저 사용자 지정 설정을 사용하려면 디바이스 설정을 변경해야 합니다.

| Device Settings | 🔚 Cisco 8865 • Use | r1 TAC • • Activating                                                                                                    |
|-----------------|--------------------|----------------------------------------------------------------------------------------------------|
|                 |                    |                                                                                                    |
|                 | Software           | Software upgrade channel Stable V                                                                                               |
|                 | Device Settings    | Apply the location's default settings or customize the settings for this device. Then resync the device to apply these changes. |
|                 |                    | Use the location settings Define custom device settings                                                                         |

장치 설정 2

선택하면 이제 사용자 지정 설정을 사용할 수 있습니다.

페이지를 아래로 스크롤하여 옵션을 찾고 토글MPP Web Access (User)을 활성화한 다음 다음을 클릭합니다Save.

| Device Settings | 📙 Cisco 8865 • User1 T/ | AC • • Activating          |                               |   | ×      |
|-----------------|-------------------------|----------------------------|-------------------------------|---|--------|
|                 |                         |                            |                               |   |        |
|                 |                         | Interdigit Short Timer U   | 3 ~                           |   |        |
|                 |                         | Interdigit Long Timer 🛈    | 5 ~                           |   |        |
|                 |                         | Line Key Label 🛈           | User Extension / First Name 🗸 |   |        |
|                 |                         | Line Key LED Pattern ③     | Default V                     |   |        |
|                 |                         | LLDP 🛈                     |                               |   |        |
|                 |                         | Missed Call Notification ③ |                               |   |        |
|                 |                         | MPP Web Access (User) 🛈    |                               |   |        |
|                 |                         | Multicast 🛈                | IP Address Port +             |   |        |
|                 |                         | Nightly Resync ①           |                               |   |        |
|                 |                         | Noise Cancellation ③       |                               | ^ |        |
|                 |                         | I .                        | -                             |   | Cancel |

MPP 웹 액세스(사용자)

새 컨피그레이션을 적용하려면 디바이스를 재부팅해야 합니다.

### 디바이스에서 PRT 생성

Applications

1단계. 디바이스에서 Applications(애플리케이션) 버튼을

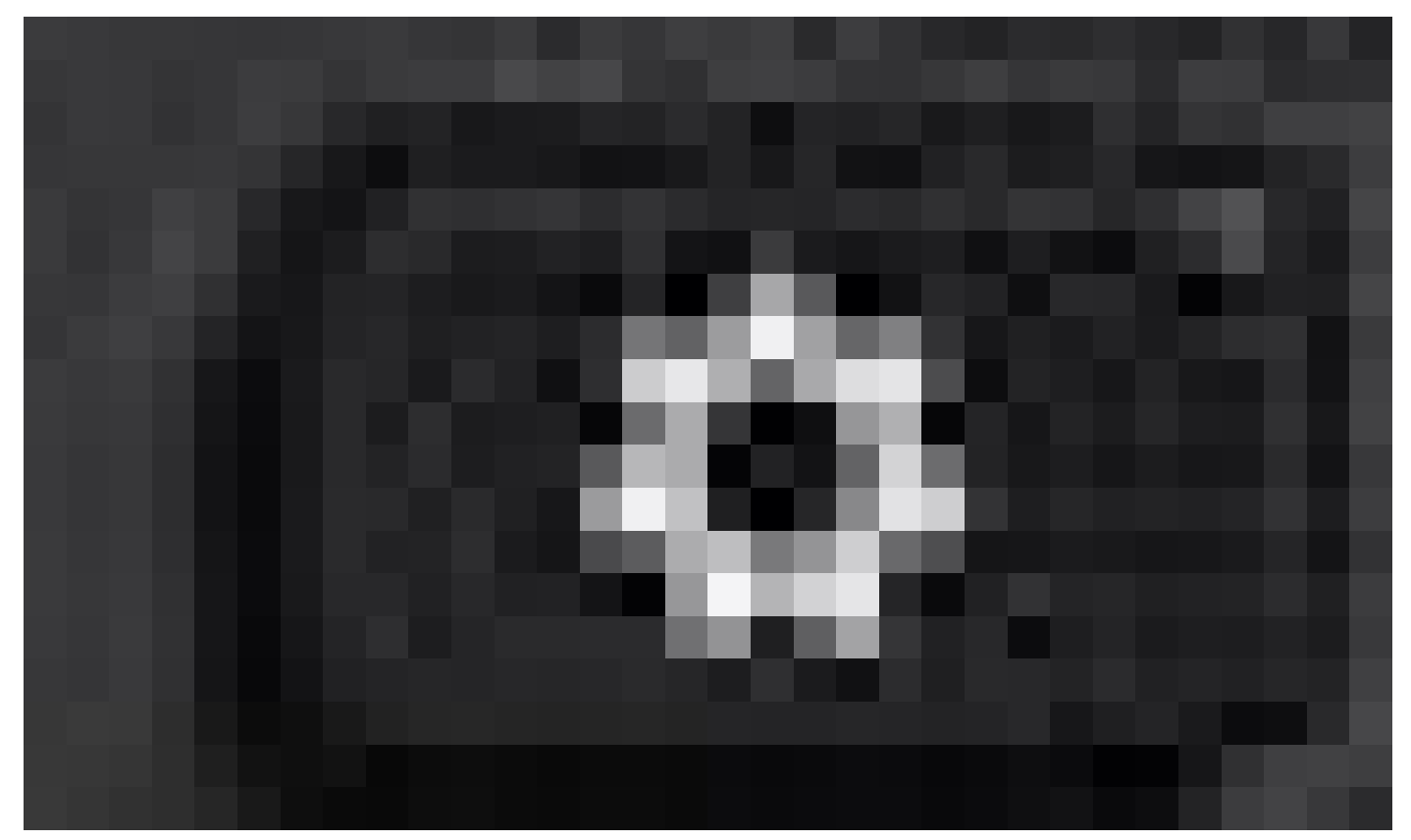

2단계. 로 이동합니다Status > Report Problem.

3단계. 문제의 날짜와 시간을 입력합니다.

4단계. 목록에서 Description(설명)을 선택합니다.

5단계.을 클릭합니다Submit.

### 웹 GUI에서 PRT 로그 가져오기

1단계. 에 https://IP\_ADDRESS\_PHONE/ 로그인합니다.

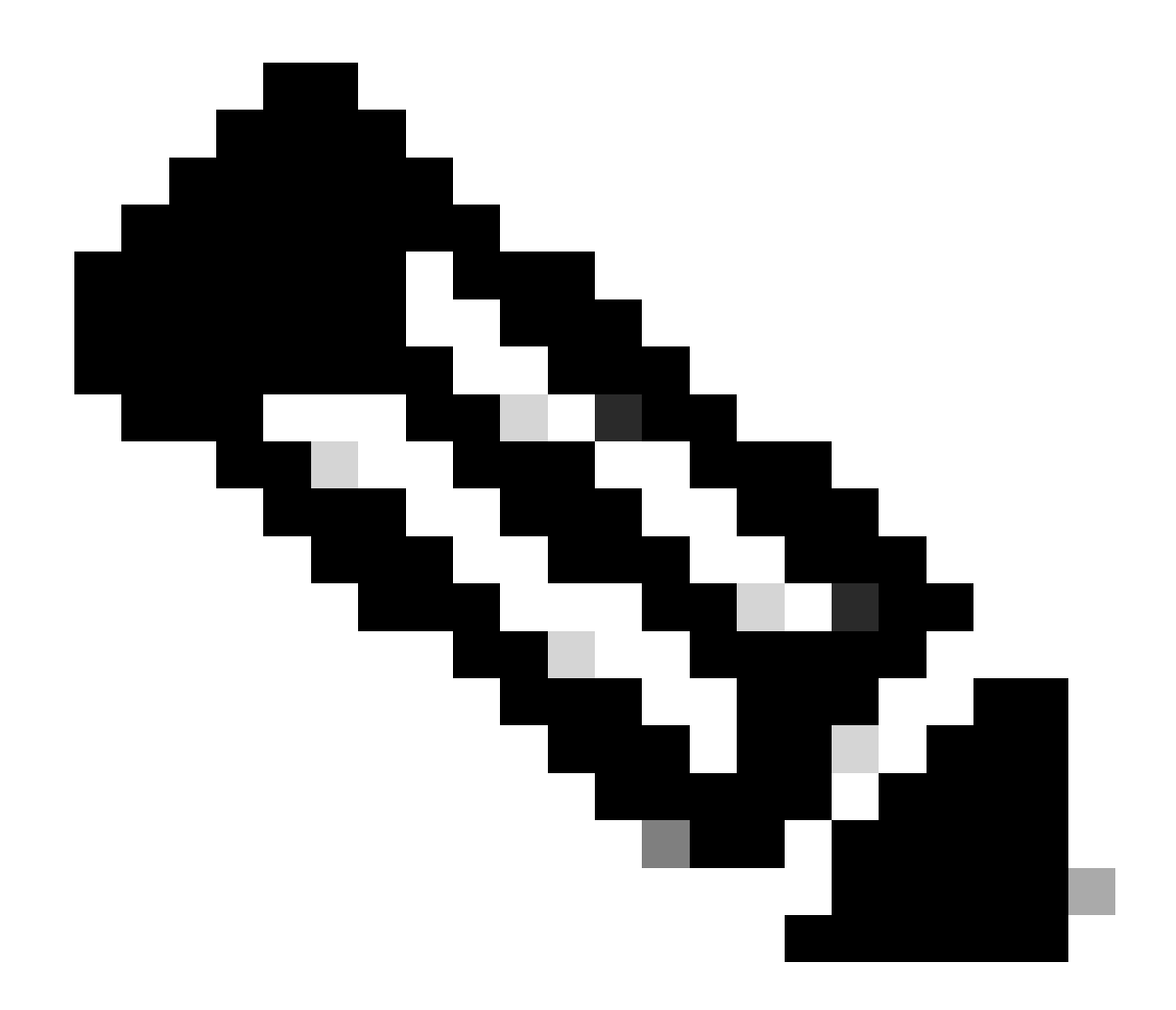

**참고**: IP 주소를 알 수 없는 경우 Settings > Status > Network Status > IPv4 Status에서 가져올 수 있습니다.

2단계. 페이지에 처음 경고 메시지가 표시되면 을 선택합니다Advanced.

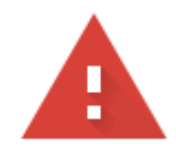

# Your connection is not private

Attackers might be trying to steal your information from **10.152.212.70** (for example, passwords, messages, or credit cards). Learn more

NET::ERR\_CERT\_AUTHORITY\_INVALID

Q To get Chrome's highest level of security, <u>turn on enhanced protection</u>

Advanced

Back to safety

경고 메시지 1

그런 다음 을 클릭합니다Proceed to 10.152.212.70 (unsafe).

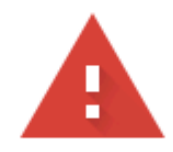

### Your connection is not private

Attackers might be trying to steal your information from **10.152.212.70** (for example, passwords, messages, or credit cards). Learn more

NET::ERR\_CERT\_AUTHORITY\_INVALID

Hide advanced

Back to safety

This server could not prove that it is **10.152.212.70**; its security certificate is not trusted by your computer's operating system. This may be caused by a misconfiguration or an attacker intercepting your connection.

Proceed to 10.152.212.70 (unsafe)

경고 메시지 2

3단계. 로 Info > Debug Info 이동합니다. PRT 로그를 다운로드합니다. 링크를 마우스 오른쪽 단추로 클릭하고 로그Save link as... 를 다 운로드하려면 선택합니다.

| CISCO CP-8841-3PCC CC                                | ntrol<br>Onfiguration Utility |                  |                                    | Admin Login basic   advanced |
|------------------------------------------------------|-------------------------------|------------------|------------------------------------|------------------------------|
| Info Voice Call History Personal Directory           |                               |                  |                                    |                              |
| Status Debug Info Download Status Network Statistics |                               |                  |                                    |                              |
| Console Logs                                         |                               |                  |                                    |                              |
| Debug Message 1:                                     | messages                      | Debug Message 2: | messages.0                         |                              |
| Debug Message 3:                                     | messages.1                    | Debug Message 4: |                                    |                              |
| Debug Message 5:                                     |                               | Debug Message 6: |                                    |                              |
| Debug Message 7:                                     |                               | Debug Message 8: |                                    |                              |
| Problem Reports                                      |                               |                  |                                    |                              |
| Report Problem:                                      | Generate PRT                  | Prt File:        | ert-log.tar.oz                     |                              |
| Mini Prt File:                                       |                               |                  | Open link in new tab               |                              |
|                                                      |                               |                  | Open link in new window            |                              |
|                                                      |                               |                  | Open link in incognito window      |                              |
|                                                      |                               |                  | Save link as                       |                              |
|                                                      |                               |                  | Copy link address                  |                              |
|                                                      |                               |                  | Get image descriptions from Google | •                            |
|                                                      |                               |                  | Inspect                            |                              |
|                                                      |                               |                  |                                    |                              |

웹 GUI

이제 PRT 로그가 PC에 다운로드됩니다.

이 번역에 관하여

Cisco는 전 세계 사용자에게 다양한 언어로 지원 콘텐츠를 제공하기 위해 기계 번역 기술과 수작업 번역을 병행하여 이 문서를 번역했습니다. 아무리 품질이 높은 기계 번역이라도 전문 번역가의 번 역 결과물만큼 정확하지는 않습니다. Cisco Systems, Inc.는 이 같은 번역에 대해 어떠한 책임도 지지 않으며 항상 원본 영문 문서(링크 제공됨)를 참조할 것을 권장합니다.